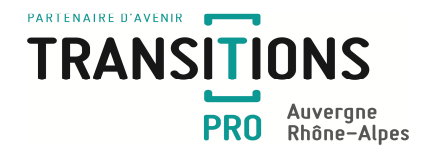

# Informations Certificat de réalisation - Remboursement :

## Organisme de formation

Afin d'obtenir le remboursement des coûts de formation, dans le cadre du dispositif Projet de Transition Professionnelle, vous devez chaque début de mois :

- Scanner et déposer sur votre espace personnel :
  - o La facture de l'action de formation par stagiaire
  - o La convention de stage pratique avec les émargements associés
- Compléter et valider le certificat de réalisation

#### 1. Scanner et déposer les documents sur votre espace personnel :

- Accéder à votre espace personnel
- Cliquer sur le menu « Mes dossiers » 🛛 🖶 Mes dossiers
- Sélectionner le dossier du stagiaire concerné
- Cliquer sur l'onglet "Documents" Documents puis cliquer sur Ajouter un fichier
- Sélectionner la catégorie dans le menu déroulant
- Insérer les documents
  Fichier :
  Choisir un fichier
  Aucun fichier choisi
  (Taille maximale : 5 Mo)

### 2. Compléter et valider le certificat de réalisation :

Le certificat de réalisation est un document permettant de renseigner les heures de formation effectuées par le stagiaire. Celui-ci doit être complété en premier lieu par vos soins.

### Les étapes liées à l'établissement du certificat de réalisation :

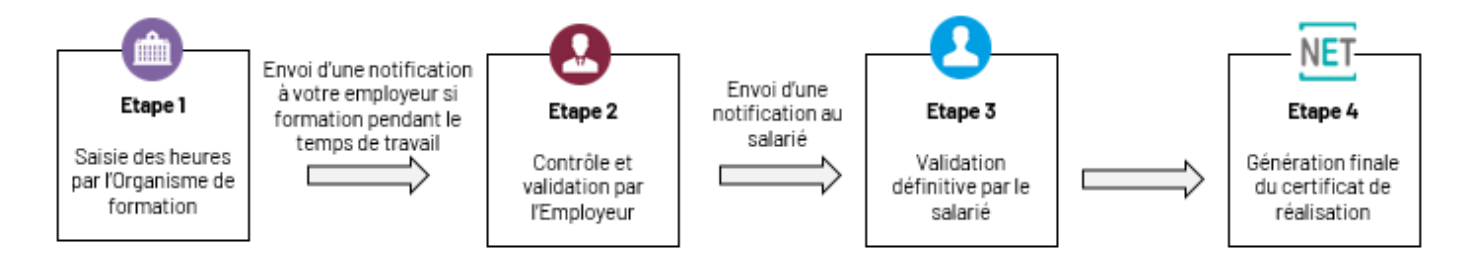

Focus Etape 1: Saisie des heures de formation par l'organisme de formation

Afin de générer le certificat de réalisation, vous devez :

- 1- Accéder à votre espace personnel
- 2- Compléter votre identité et ajouter votre Logo et votre cachet : **Etape à réaliser qu'une seule fois et valable pour l'intégralité de vos dossiers**

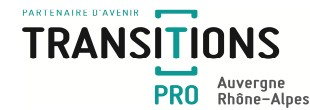

- 3- Choisir le mode de validation de la certification (manuelle ou dématérialisée) :
  - Sélectionner le libellé « je ne suis pas certificateur » pour une validation manuelle
  - Sélectionner le libellé « je suis certificateur » pour une validation dématérialisée

| Validation de la certification : | Je ne suis pas certificateur | ~ | Vous pouvez autoriser un utilisateur à certifier les certificats de réalisation depuis le menu |
|----------------------------------|------------------------------|---|------------------------------------------------------------------------------------------------|
|                                  | Je ne suis pas certificateur |   |                                                                                                |
|                                  | le suis certificateur        |   |                                                                                                |

### La validation manuelle :

- Cliquer sur la rubrique "Mes dossiers"
- Sélectionner le dossier concerné en cliquant sur la loupe

| TRANSITIONS<br>PRO Avvergne<br>Bhiter-Alpes |                                                                    |                                                                                       |                                                                       |                                 | •               |        | Retour au site Déconnexion |
|---------------------------------------------|--------------------------------------------------------------------|---------------------------------------------------------------------------------------|-----------------------------------------------------------------------|---------------------------------|-----------------|--------|----------------------------|
| 😑 Tableau de bord                           |                                                                    |                                                                                       |                                                                       |                                 |                 |        |                            |
| 🔉 Utilisateurs                              | Vous retrouverez dans cet espa<br>Pour consulter les éléments liés | ce l'ensemble des dossiers rattachés à v<br>s à chacun des dossiers, veuillez recherc | votre Etablissement.<br>her puis sélectionner via la loupe, le dossie | r que vous souhaitez consulter. |                 |        |                            |
| 🖂 Mes échanges                              |                                                                    |                                                                                       | Recherche sur N° dossier / Bénéficiaire                               |                                 | 0.              |        |                            |
| 💼 Votre identité                            |                                                                    |                                                                                       |                                                                       |                                 |                 |        |                            |
| 😁 Mes dossiers                              | N <sup>o</sup> dossier                                             | Bénéficiaire                                                                          | Formation                                                             | Session                         | Date commission | Statut | Actions en attente         |
| 📴 PTP en cours                              | O,                                                                 |                                                                                       |                                                                       |                                 |                 |        |                            |
| 🔊 Règlements                                |                                                                    | Bénéficiaire                                                                          |                                                                       |                                 |                 |        |                            |

• Cliquer sur l'onglet « Certificats de réalisation » puis sur l'icône

du mois concerné

• Saisir les heures effectuées

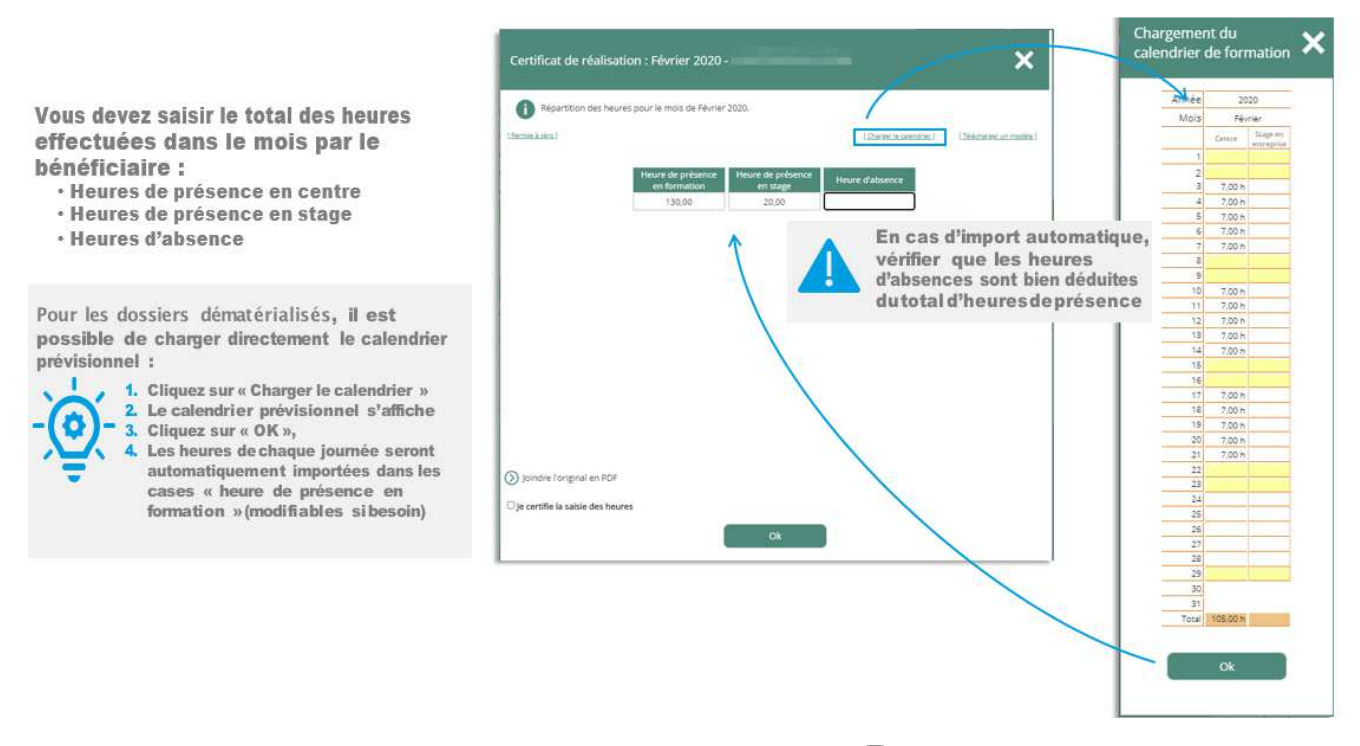

Une notification est envoyée directement par mail à l'employeur (pour les formations pendant le temps de travail) afin que celui-ci puisse contrôler et valider les heures saisies.

**En cas d'accord** par ce dernier, le stagiaire reçoit à son tour une notification l'invitant à valider les heures saisies.

En cas de désaccord par ce dernier, vous serez averti du motif de refus et vous devrez opérer aux modifications le cas échéant.

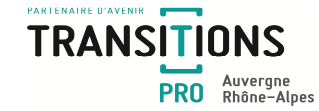

### La validation « dématérialisée » :

#### A faire une seule fois :

Vous devez fournir un extrait Kbis et une lettre de consentement signée autorisant le profil « certificateur » à utiliser la validation dématérialisée.

Pour ce faire, dans le menu « Votre identité », vous devez :

• Choisir l'option «je suis certificateur»

| Validation de la certification : | Je suis certificateur | ~ |
|----------------------------------|-----------------------|---|
| Kbis :                           | Ajouter               |   |
| Lettre de consentement :         | Ajouter               |   |

- Cliquer sur « ajouter » pour ajouter les deux documents
- Cliquer sur « enregistrer » pour valider

#### Une étape de validation doit être effectuée par Transitions Pro pour s'assurer de la conformité des documents déposés.

### <u>A faire tous les mois :</u>

- Cliquer sur la rubrique "Mes dossiers"
- Sélectionner le dossier concerné en cliquant sur la loupe

| RANSITIONS                   |                                                                     |                                                                                  |                                                                            |                               |                 |        | Patour au site     | Déconnex |
|------------------------------|---------------------------------------------------------------------|----------------------------------------------------------------------------------|----------------------------------------------------------------------------|-------------------------------|-----------------|--------|--------------------|----------|
| PRO Assvergne<br>BhBne-Alpes |                                                                     |                                                                                  |                                                                            |                               | •               |        | Retour au site     | Deconnex |
| Tableau de bord              |                                                                     |                                                                                  |                                                                            |                               |                 |        |                    |          |
| Utilisateurs                 | Vous retrouverez dans cet espac<br>Pour consulter les éléments liés | ce l'ensemble des dossiers rattachés à<br>à chacun des dossiers, veuillez recher | i votre Etablissement.<br>rcher puis sélectionner via la loupe, le dossier | que vous souhaitez consulter. |                 |        |                    |          |
| Mes échanges                 |                                                                     |                                                                                  | Recherche sur N° dossier / Bénéficiaire                                    |                               | 0               |        |                    |          |
| 🔋 Votre identité             | Mit desertes                                                        | Distriction                                                                      | Formation                                                                  | Constan                       |                 | 61-1-1 |                    |          |
| Mes dossiers                 | O dossier                                                           | Bénéficiaire                                                                     | Formation                                                                  | Session                       | Date commission | Statut | Actions en attente |          |
| PTP en cours                 | 0                                                                   |                                                                                  |                                                                            |                               |                 |        |                    |          |
| 🕽 Règlements                 |                                                                     | Bénéficiaire                                                                     |                                                                            |                               |                 |        |                    |          |
|                              |                                                                     |                                                                                  |                                                                            |                               |                 |        |                    |          |

Cliquer sur l'onglet « Certificats de réalisation » puis sur l'icône

du mois concerné

- Saisir les heures effectuées
- Cocher les cases certification des heures et autorisation IP

| U                |                         | an an succession and perso | des acordo |             |                                                                                                    |                 |                       |                                                                                                    |         |
|------------------|-------------------------|----------------------------|------------|-------------|----------------------------------------------------------------------------------------------------|-----------------|-----------------------|----------------------------------------------------------------------------------------------------|---------|
| [Damins à zero.] | Reparan 76 your let iou | =2                         |            |             | 1.Stratage.in                                                                                                    | sancine. Dis    | (alisemma senate)     |                                                                                                    |         |
|                  | Heuro de présence       | Hours do                   | Houre      |             | Heure de présence                                                                                                    | Houre de        | Houro                 |                                                                                                    |         |
| mercred 01       | 1                       |                            |            | vendredi 17 | All the second second s | - Colder Colden |                       |                                                                                                    |         |
| (euc) 02         | 5,00                    |                            |            | samed) 18   |                                                                                                    |                 |                       |                                                                                                    |         |
| vendrett 03      | 7,00                    |                            |            | timenove 19 |                                                                                                    | _               | Fiche de préser       | nce                                                                                                    |         |
| semedi 04        |                         |                            |            | lunicii 20  |                                                                                                    |                 |                       |                                                                                                    |         |
| timarche 05      |                         |                            |            | merch 21    |                                                                                                    |                 |                       | and the second second second second second second second second second second second second second second second |         |
| lundi Q6         | 7,90                    |                            |            | mercred 22  |                                                                                                    |                 | Choix de la méthode t | d eucherni fluetion                                                                                              |         |
| mardi 67         | 7,00                    |                            |            | jeuti 38    |                                                                                                    | - 1             |                       | (                                                                                                    |         |
| mercredi 68      | 7,00                    |                            |            | venimedi 24 |                                                                                                    | - 1             |                       | Coverage le code de virification par                                                                             | re-mail |
| Jeudi 09         | 7,00                    |                            |            | samed 25    |                                                                                                    |                 |                       |                                                                                                    |         |
| vendredi 10      | 7,00                    |                            |            | dimonthe 26 |                                                                                                    |                 |                       | 33                                                                                                    |         |
| samedi 11        |                         |                            |            | lundi 27    |                                                                                                    |                 |                       |                                                                                                    |         |
| dimenche 12      |                         |                            |            | mard) 28    |                                                                                                    |                 |                       |                                                                                                    |         |
| lund:13          |                         |                            |            | mercred 29  |                                                                                                    |                 |                       |                                                                                                    |         |
| menti 14         |                         |                            |            | je,ct 30    |                                                                                                    |                 |                       | Continuer                                                                                                    |         |
| metored 15       |                         |                            |            | vendred 51  |                                                                                                    |                 |                       |                                                                                                    |         |
| jeuti 16         |                         |                            |            |             |                                                                                                    |                 |                       |                                                                                                    |         |
|                  |                         |                            |            | Total       | 47.00                                                                                                    | 0,00            | 0,00                  |                                                                                                    |         |
|                  |                         |                            |            |             |                                                                                                    | Sector Sector   | 1                     |                                                                                                    |         |

• Cliquer sur « certifier » (Vous devrez également joindre les feuilles de présence/d'émargement)

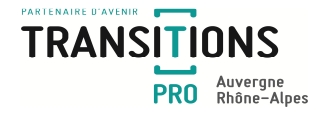

• Cliquer sur « envoyer le code de vérification par email » puis « continuer » : Vous recevrez un code de 4 chiffres par mail. Un délai maximum de 15 minutes autorise la saisie dans la pop-up suivante :

| Bonjour, Afin de finaliser la certification de le c        | rtificat de réalisation pour votre Transitions Pro Test, vou |     |
|------------------------------------------------------------|--------------------------------------------------------------|-----|
| Code de vérification<br>Valadie Jusqu'au 29/01/202 a 09:56 | Attention code<br>valable ¼ d'heure                          |     |
| Certificat de réalisation                                  | 3263                                                         |     |
| Dussier :<br>Période : Janvier 2020                        | Fiche de présence                                            |     |
|                                                            | 3 2 6                                                        | 3 0 |

• Les heures sont alors certifiées et le process de validation du certificat passe à l'étape suivante

Une notification est envoyée directement par mail à l'employeur (pour les formations pendant le temps de travail) afin que celui-ci puisse contrôler et valider les heures saisies.

**En cas d'accord** par ce dernier, le stagiaire reçoit à son tour une notification l'invitant à valider les heures saisies.

<u>En cas de désaccord</u> par ce dernier, vous serez averti du motif de refus et vous devrez opérer aux modifications le cas échéant.